## Moodle: View course as a student

Last Modified on 02/15/2024 2:44 pm EST

Instructors can switch roles in Moodle to view a course as registered students and auditors see it.

Before you start, you may need:

- an Instructor of Record or Other Editing Teacher role in a Bryn Mawr Moodle course.
- 1. Enter the course you want to view as a student.
- 2. Open the user menu by clicking your initials or photo in the top menu bar.
- 3. Click Switch role to.

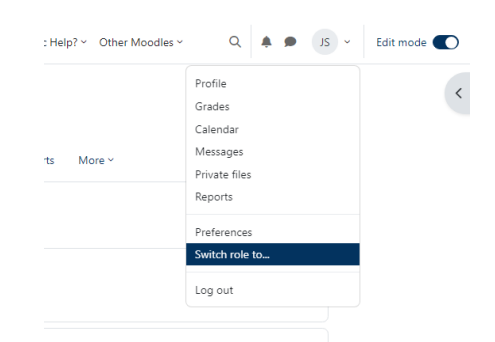

- 4. Choose Auditor or Registered student (both roles have identical Moodle permissions).
- 5. When you are finished, open the user menu again and choose Return to my normal role.

Limitations:

- Switching roles works best for checking how course elements look for a generic student.
- It cannot show the effects of groups nor all aspects of a student's experience -- how feedback appears, for example.
- For more in-depth testing, recruit a colleague or TA to help, enroll them in the course as an **Auditor**, and ask them to show you or capture a screencast as they perform the actions you want to see.

## **Questions?**

If you have any additional questions or problems, don't hesitate to reach out to the Help Desk!

Phone: 610-526-7440 | Library and Help Desk hours Email: help@brynmawr.edu | Service catalog Location: Canaday Library 1st floor